| AT-AT – Audit – Audit List                      |  |  |  |  |  |  |  |  |  |  |
|-------------------------------------------------|--|--|--|--|--|--|--|--|--|--|
| Reference Guide                                 |  |  |  |  |  |  |  |  |  |  |
| Homepage AT-AT Kibana Reports Audit List Report |  |  |  |  |  |  |  |  |  |  |
| Ible of Contents                                |  |  |  |  |  |  |  |  |  |  |
| AT Roles1                                       |  |  |  |  |  |  |  |  |  |  |
| rigation1                                       |  |  |  |  |  |  |  |  |  |  |
| nerating the Audit List Report                  |  |  |  |  |  |  |  |  |  |  |
| dit List Fields1                                |  |  |  |  |  |  |  |  |  |  |
| udit List Report Sections:1                     |  |  |  |  |  |  |  |  |  |  |
| udit List Columns:                              |  |  |  |  |  |  |  |  |  |  |

| AT-AT Roles                            | The AT-AT Audit List Report is accessible to all AT-AT users.                                                                                                    |  |  |  |  |  |  |  |
|----------------------------------------|----------------------------------------------------------------------------------------------------|--|--|--|--|--|--|--|
|                                        | Kibana Reports are accessed through the AT-AT application.                                                                                                    |  |  |  |  |  |  |  |
|                                        | Log in to PIEE as one of the users above. Navigate to the AT-AT link on the PIEE homepage.                                                                                                    |  |  |  |  |  |  |  |
| Navigation                             | From the AT-AT homepage, navigate to the AT-AT navigation panel and select the Kibana Reports option.                                                                                                    |  |  |  |  |  |  |  |
|                                        | V User Report Kibana Reports TASKS Task Download                                                                                                    |  |  |  |  |  |  |  |
| Generating<br>the Audit<br>List Report | The Kibana application opens. Select the AT-AT – Audit – Audit List option from the Dashboards menu. The user may view and filter the report data.          Dashboards       © Create dashboard         Q Search       Title         Description       Tags         ATAT - AUDIT - Added/Deleted Dashboard       Image: Attat - AUDIT - Audit List |  |  |  |  |  |  |  |
|                                        | ATAT - AUDIT - Audits By Status     ATAT - AUDIT - Audits By Status                                                                                                    |  |  |  |  |  |  |  |
| Audit List<br>Fields                   | Audit List Report Sections:<br>• Controls<br>• Audit Opinion<br>• Adverse<br>• ADVERSE<br>• Disclaimed<br>• Disclaimer<br>• Not acceptable<br>• Not acceptable<br>• Not applicable<br>• Other<br>• Qualified<br>• QUALIFIED<br>• Unqualified<br>• Report Class                                                                                     |  |  |  |  |  |  |  |

- Non-Reportable
- Reportable
- Pipeline Position
  - Archived
  - Assigned
  - Deferred
  - Dispositioned
  - Forwarded
  - Resolved
  - Planned
  - Verified
- Audit Opinion

## Audit List Columns:

- Agency
- Region
- Contracting Office
- CO DoDAAC
- CO Name
- Team Org Code
- Contractor Name
- UEI
- DUNS
- DCAA Audit Report
- Report Class
- Report Type
- Report Date
- Status
- Total Questioned Costs
- Updated Total Questioned Costs
- Pipeline
- Audit Opinion

| ONTROLS                                                            |                                |                                        |                   |         | AUDIT OPINIC | NN                 |                                      |              |                                      |                |  |
|--------------------------------------------------------------------|--------------------------------|----------------------------------------|-------------------|---------|--------------|--------------------|--------------------------------------|--------------|--------------------------------------|----------------|--|
| AUDIT OPINION R                                                    | EPORT CLASS                    | PIPELINE POSITION                      | PIPELINE POSITION |         |              |                    |                                      |              |                                      |                |  |
| Select ~                                                           | Select x                       | Select                                 |                   | ~       |              | QUALFIED<br>50.67% |                                      |              | ficable<br>2%<br>Qualified<br>10.67% |                |  |
| TAT - Audit - Audit List                                           |                                |                                        |                   |         |              |                    |                                      |              |                                      | 78 docur       |  |
|                                                                    | ∨ Region                       | <ul> <li>Contracting Office</li> </ul> | CO DoDAAC V       | CO Name | ~            | Team Org Code      | V Contractor Name                    | V UEI        | V DUNS                               | V DCAA Audit R |  |
| Agency                                                             |                                | HURI BURT                              | FU4417            |         |              | FU4417             | NORTHROP GRUMMAN SYSTEMS CORPORATION | CVVQTAJH4M68 | 196602866                            | 39512022E1     |  |
| DEPT OF THE AIR FORCE                                              | AFSOC                          |                                        |                   |         |              |                    |                                      |              |                                      |                |  |
| Agency DEPT OF THE AIR FORCE DEFENSE CONTRACT MANAGEMENT AGENCY (D | CMA) DCMA WESTERN REGIONAL CMD | DCMA WR SOUTHERN C                     | S0512A            |         |              | S0512A             | JACOBS TECHNOLOGY INC.               | H2RGSKWXKHQ5 | 007923014                            | 1234177403     |  |